### บทที่ 29 การแก้ไข และการลบผลการคำนวณบันทึกเวลา

## 💠 วัตถุประสงค์

เพื่อให้ผู้ใช้งานสามารถการแก้ไข และการลบผลการคำนวณบันทึกเวลาในกรณีที่พบข้อผิดพลาดได้

# 💠 ขั้นตอนการทำงาน

- 🕨 คำนวณผลบันทึกเวลา โดยสามารถดูรายละเอียดได้ใน บทที่ 27
- ▶ การแก้ไข และการลบผลการคำนวณบันทึกเวลา ตามรายละเอียดด้านล่าง

### 💠 การแก้ไขผลการคำนวณบันทึกเวลา

หลังจากทำการตรวจสอบผลกำนวณบันทึกเวลาแล้วพบข้อผิดพลาด และผู้ใช้งานต้องการแก้ไขที่ผลการกำนวณบันทึก เวลา โดยไม่ต้องการกำนวณผลบันทึกเวลาใหม่ สามารถทำการแก้ไขผลการกำนวณบันทึกเวลาได้ โดยมีขั้นตอนดังนี้

### วิธีการบันทึกข้อมูล

➢ หน้าจอ งานบันทึกเวลา → เลือกเมนูย่อย ผลคำนวณบันทึกเวลา → ดับเบิ้ลกลิกที่ ชื่อแผนกที่ต้องการ → ดับเบิ้ลกลิกที่ ชื่อพนักงานที่ต้องการ → ดับเบิ้ลกลิกที่ ปีที่ต้องการ เช่น ปี 2562 เป็นต้น

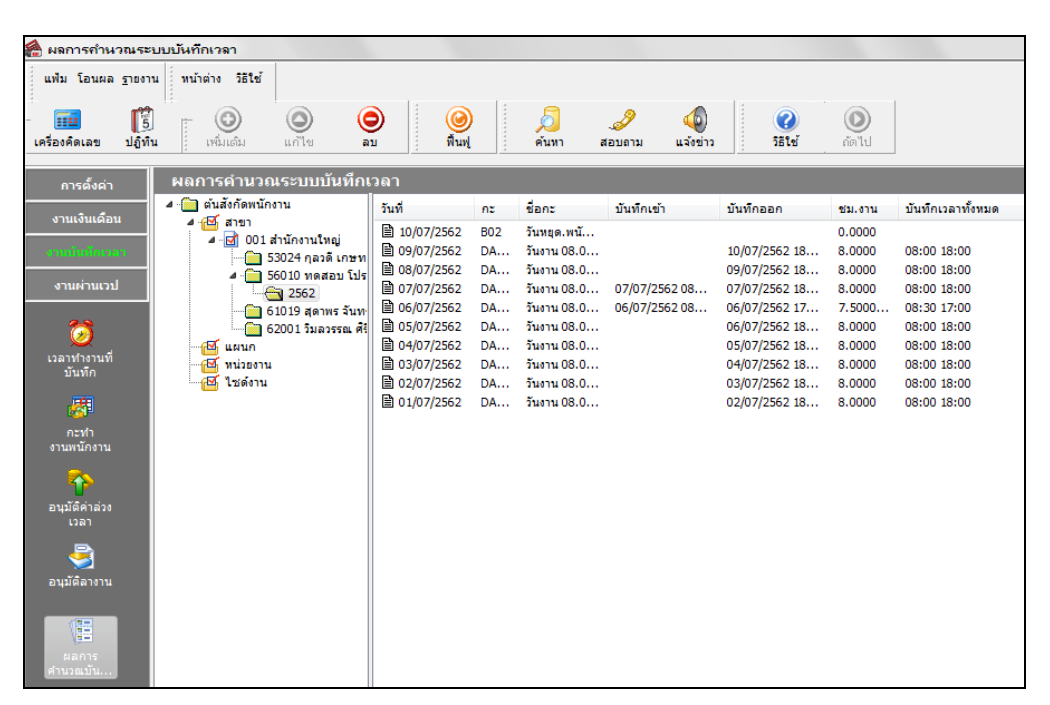

≽ ดับเบิ้ลคลิกที่ วันที่ที่ต้องการแก้ไข → คลิกเมาส์ขวารายการที่ต้องการแก้ไข → เลือก แก้ไขผลการคำนวณ

| 🆀 ผลการคำนวณระบบบันทึกเวลา                                                                                                    |                                                                                                    |                                                                                 |                |                      |                                     |                 |  |  |  |
|----------------------------------------------------------------------------------------------------|----------------------------------------------------------------------------------------------------|---------------------------------------------------------------------------------|----------------|----------------------|-------------------------------------|-----------------|--|--|--|
| แฟ้ม โอนผล <u>ร</u> ายงา                                                                                                    | น หน้าต่าง วิธีใช้                                                                                                    |                                                                                 |                |                      |                                     |                 |  |  |  |
| - <b>111</b> [5]<br>เครื่องคิดเลข ปฏิทิ                                                                                         | น เพิ่มเติม แก้ไข                                                                                                    | อ<br>ลบ                                                                         | )<br>ค้มหา     | . <i>3</i><br>สอบถาม | นจังข่าว                            | ()<br>ถัดไป     |  |  |  |
| ผลการคำนวณระบบบันทึกเวลา                                                                                                    |                                                                                                    |                                                                                 |                |                      |                                     |                 |  |  |  |
| งวนเงินเดือน                                                                                                    | 4 📄 ต้นสังกัดพนักงาน                                                                                                    | ลักษณะการรูด                                                                    | ผลการคำนวน     | จำนวน [แส            | ผลที่โอนเข้าเง จำนวนที่โอ           | ขั้นตอนการคำนวณ |  |  |  |
| o fucoucieu                                                                                                    | 4 10 สาขา 4 10 1 สานักงานใหญ่                                                                                                    | 🗎 ไม่ระบุ                                                                       | สานวนวันท่างาน | 1.0000               | จำนวนวันทำงาน 1.0000                |                 |  |  |  |
| งานมันทึกเวลา                                                                                                    | 🦳 🦳 53024 กุลวดี เกษา                                                                                                    | า 🖹 มาสาย                                                                       | พักมาสาย       | 0.5000 [0            | 🥥 แก้ไขผลการคำนวณ(X)                | เาสาย           |  |  |  |
| งานผ่านเวป                                                                                                    | 4 ( <u>1</u> ) 560 10 ทดสอบ โป<br>4 ( <u>1</u> ) 2562                                                                                                    | 5                                                                               |                |                      | <ul> <li>ลยผลการดำนวณ(Y)</li> </ul> | -               |  |  |  |
| อัง<br>เวลาทำงานที่<br>บันทัก<br>คะปา<br>งานหนักงาน<br>คะปรี<br>อนุมัติคาล่วง<br>เวลา<br>อนุมัติคาล่วง<br>เวลา<br>อนุมัติคาล่วง | <ul> <li>2552</li> <li>09/07/25</li> <li>09/07/25</li> <li>06/07/25</li> <li>05/07/25</li> <li>05/07/25</li> <li>01/07/25</li> <li>01/07/25<th>5.<br/>5.<br/>5.<br/>5.<br/>5.<br/>5.<br/>5.<br/>5.<br/>5.<br/>5.<br/>5.<br/>5.<br/>5.<br/>5</th><th></th><th></th><th>เลือกทุกรายการ(Z)</th><th></th></li></ul> | 5.<br>5.<br>5.<br>5.<br>5.<br>5.<br>5.<br>5.<br>5.<br>5.<br>5.<br>5.<br>5.<br>5 |                |                      | เลือกทุกรายการ(Z)                   |                 |  |  |  |

แก้ไข ประเภทเงินเพิ่มเงินหัก และ จำนวน ให้ถูกต้อง จากนั้นคลิก ปุ่มบัน ทึก

| 🆀 ผลการกำนวณเวลา - 2562 06/07/2562 DAY01 วันงาน 08.00 - 17.00 💷 😐 💻 🍋 |                                |               |  |  |  |  |  |  |
|-----------------------------------------------------------------------|--------------------------------|---------------|--|--|--|--|--|--|
| แฟม แก้ไข หน้าต่าง วิธีใช้                                            | 🥝 💷 🗊                          |               |  |  |  |  |  |  |
| ผลการคำนวณ                                                            |                                |               |  |  |  |  |  |  |
| บระเภทเงนเพมเงนพก                                                     | พกมาสาย                        | •             |  |  |  |  |  |  |
| สานวน 0.50                                                            |                                |               |  |  |  |  |  |  |
| เลือกหน่วยงานที่ต้องการลงบัญชีด่าใช้จ่าย                              |                                |               |  |  |  |  |  |  |
| ลงบัญชีสาขา                                                           | ลงบัญชีสาขา 001.สำนักงานใหญ่ ▼ |               |  |  |  |  |  |  |
| ลงบัญชีแผนก                                                           | ลงบัญชั้นผนก HRM.Support HRM   |               |  |  |  |  |  |  |
| ลงบัญชีหน่วยงาน                                                       | 0. ไม่สังกัดหน่วยงาน 👻         |               |  |  |  |  |  |  |
| ลงบัญชีไชด์งาน                                                        | 0.ไม่สังกัด                    | •             |  |  |  |  |  |  |
|                                                                       |                                |               |  |  |  |  |  |  |
|                                                                       |                                | บันทึก ยกเลิก |  |  |  |  |  |  |
| แก้ไข                                                                 |                                | H.            |  |  |  |  |  |  |

เมื่อกลับสู่หน้าจอ ผลคำนวณบันทึกเวลา จะพบว่า ผลที่โอนเข้าระบบเงินเดือน หรือ จำนวนที่โอน ของรายการที่ แก้ไขจะเปลี่ยนไปตามที่ทำการแก้ไข ดังรูป

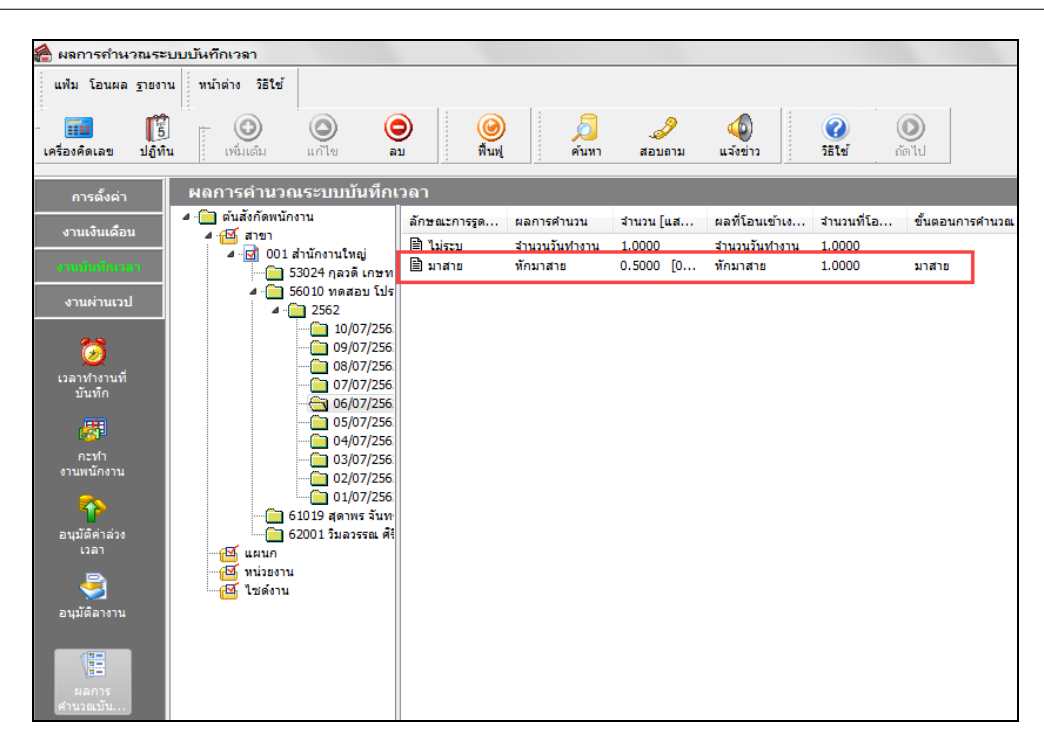

# 💠 การลบผลการคำนวณบันทึกเวลา

หลังจากทำการตรวจสอบผลคำนวณบันทึกเวลาแล้วพบข้อผิดพลาด ผู้ใช้งานสามารถทำการลบผลการคำนวณบันทึกเวลา ได้ โดยมีขั้นตอนดังนี้

#### วิธีการบันทึกข้อมูล

➢ หน้าจอ งานบันทึกเวลา → เลือกเมนูข่อย ผลการคำนวณบันทึกเวลา → ดับเบิ้ลคลิกที่ ชื่อแผนกที่ต้องการ → ดับเบิ้ลคลิกที่ ชื่อพนักงานที่ต้องการ → ดับเบิ้ลคลิกที่ ปีที่ต้องการ เช่น ปี 2562 เป็นต้น

| 🖀 ผลการกำนวณระบบบันทึกเวลา                                                                                                    |                                                         |                 |                           |               |                          |  |  |  |  |
|----------------------------------------------------------------------------------------------------|---------------------------------------------------------|-----------------|---------------------------|---------------|--------------------------|--|--|--|--|
| แฟ้ม โอนผล <u>ร</u> ายงา                                                                                                    | น หน้าต่าง วิธีใช้                                      |                 |                           |               |                          |  |  |  |  |
| - 🗰  [ 🗄                                                                                                    |                                                         | ) 🥝             | 🦻 🥒 🍕                     |               |                          |  |  |  |  |
| เครื่องคิดเลข ปฏิทิ                                                                                                    | แ ่ เพิ่มเติม แก้ไข ล                                   | บ พื้นฟู        | ด้นหา สอบถาม แจ้งข่าว     | วิธีใช้       | ถัดไป                    |  |  |  |  |
| การตั้งค่า                                                                                                    | ผลการคำนวณระบบบันทึก                                    | เวลา            |                           |               |                          |  |  |  |  |
| งวามจำแค้อน                                                                                                    | <ul> <li>         ต้นสังกัดพนักงาน      </li> </ul>     | วันที่ กะ       | ชื่อกะ บันทึกเข้า         | บันทึกออก     | ชม.งาน บันทึกเวลาทั้งหมด |  |  |  |  |
| 0 THEOLEDIE H                                                                                                    | <ul> <li>สายา</li> <li>สายี 001 สำนักงานใหญ่</li> </ul> | 10/07/2562 B02  | วันหยุด.พนั               |               | 0.0000                   |  |  |  |  |
| งานบันทึกเวลา                                                                                                    | 🔄 🔂 53024 กุลวดี เกษท                                   | 09/07/2562 DA   | วันงาน 08.0               | 10/07/2562 18 | 8.0000 08:00 18:00       |  |  |  |  |
|                                                                                                    | 4 🧰 56010 ทดสอบโปร                                      | 🗎 08/07/2562 DA | วันงาน 08.0               | 09/07/2562 18 | 8.0000 08:00 18:00       |  |  |  |  |
| งานผานเวบ                                                                                                    |                                                         | ■ 07/07/2562 DA | วันงาน 08.0 07/07/2562 08 | 07/07/2562 18 | 8.0000 08:00 18:00       |  |  |  |  |
| 2.2                                                                                                    | — 🫅 61019 สุดาพร จันท                                   | ■ 06/07/2562 DA | วันงาน 08.0 06/07/2562 08 | 06/07/2562 17 | 7.5000 08:30 17:00       |  |  |  |  |
| <b>I</b>                                                                                                    | 62001 วิมลวรรณ ศิริ                                     | ■ 05/07/2562 DA | วนงาน 08.0                | 06/07/2562 18 | 8.0000 08:00 18:00       |  |  |  |  |
| เวลาทำงานที่                                                                                                    | 💾 แผนก                                                  | ■ 04/07/2562 DA | 214711 08.0               | 05/07/2562 18 | 8.0000 08:00 18:00       |  |  |  |  |
| บันทึก                                                                                                    | 🔁 หน่วยงาน                                              | ■ 03/07/2562 DA | 214711 08.0               | 04/07/2562 18 | 8.0000 08:00 18:00       |  |  |  |  |
|                                                                                                    |                                                         | E 02/07/2562 DA | 54814 08.0                | 03/07/2562 18 | 8.0000 08:00 18:00       |  |  |  |  |
| 100 I 100 I |                                                         | E 01/07/2562 DA | 3143114 08.0              | 02/07/2562 16 | 8.0000 08:00 18:00       |  |  |  |  |
| กะทำ<br>งานพนักงาน                                                                                                    |                                                         |                 |                           |               |                          |  |  |  |  |
| ₽                                                                                                    |                                                         |                 |                           |               |                          |  |  |  |  |
| อนุมัติค่าล่วง<br>เวลา                                                                                                    |                                                         |                 |                           |               |                          |  |  |  |  |
|                                                                                                    |                                                         |                 |                           |               |                          |  |  |  |  |
| อ่นุมัติลางาน                                                                                                    |                                                         |                 |                           |               |                          |  |  |  |  |
| ผลการ<br>ศานวณบัน                                                                                                    |                                                         |                 |                           |               |                          |  |  |  |  |

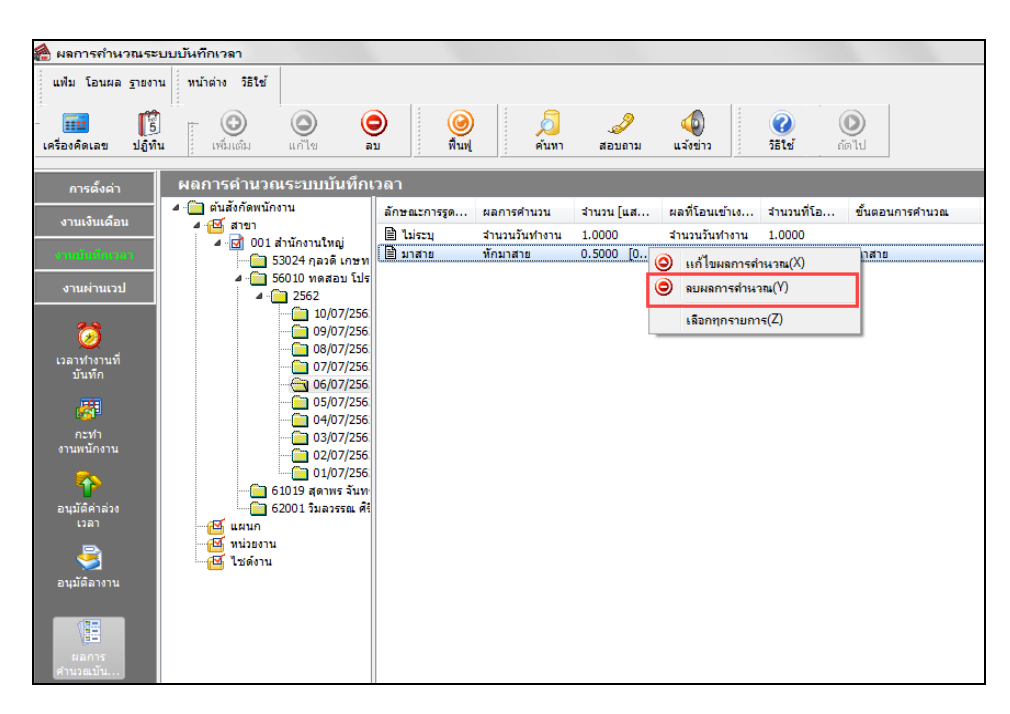

≽ คลิกเมาส์ขวารายการที่ต้องลบผลกำนวณ 🗲 เลือก ลบผลการกำนวณ

#### <u>หมายเหตุ</u>

การแก้ไขผลการคำนวณบันทึกเวลา ถ้ามีการคำนวณผลบันทึกเวลาใหม่ ผลการคำนวณบันทึกเวลาจะกลับไปเป็นผลเดิม ก่อนการแก้ไข ดังนั้น จะสามารถใช้การแก้ไขผลการคำนวณบันทึกเวลาได้ เฉพาะกรณีที่จะไม่มีการคำนวณผลบันทึกเวลาของ วันที่แก้ไขใหม่แล้วเท่านั้น

#### ขั้นตอนต่อไป :

- ≻ ถ้าต้องการคำนวณผลบันทึกเวลาใหม่ โดยสามารถดูรายละเอียดได้ใน บทที่ 27
- ≽ การโอนผลคำนวณระบบบันทึกเวลาเข้าระบบเงินเดือน โดยสามารถดูรายละเอียดได้ใน บทที่ 30